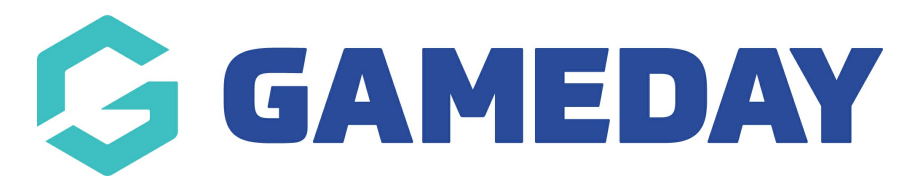

## How do I add a Tribunal record to a member?

Last Modified on 29/11/2023 1:16 pm AEDT

Tribunal records are used to record charges, offences, suspensions and/or outcomes of a Tribunal Hearing relating to the member participating in a competition or sport. Depending on the sport, Tribunal and related suspensions or sanctions may apply State-wide or Nationally.

Firstly, login to your Online Membership Database - If you don't have your login details please contact your State Governing Body or Association.

The list of charges or sanctions can be configured for a Sport, but can also be configured per Association.

To add a Tribunal Record via the Membership system, follow these steps:

- 1. Hover over Members and click List Members.
- 2. Choose the specific member you wish to edit.
- 3. From a Members Record, click on the Tribunal menu option;

| SteVen Adams<br>Member | ~ < |
|------------------------|-----|
| Dashboard              |     |
| Types                  | •   |
| Accreditations         |     |
| Transactions           |     |
| Tags                   |     |
| Tribunal               |     |
| Clearances             |     |
| Member History         | ÷   |
| Statistics             |     |

4. Click on the ADD button;

Tribunal records can only be added at association level so if you are a club or team admin, please contact them directly to get a record added.

If you are a league/association and cannot add a tribunal record, please speak to your sporting state body as they may not want to record this information or need to provide approval to get this enabled. If you a private provider and would like to add tribunal records please contact our support team.

| SteVen Adams<br>Member | ~        | Tribunal History                          |
|------------------------|----------|-------------------------------------------|
| Dashboard              | <u> </u> | ADD                                       |
| Types                  | •        | No Tribunal History found                 |
| Accreditations         |          |                                           |
| Transactions           |          |                                           |
| Tags                   |          | © Copyright GameDay. All rights reserved. |
| Tribunal               |          |                                           |

5. This will take you to the "Add New Tribunal Record" page. You will be able to add the Tribunal details including Competition, Incident (which consists of the list of charges/offences) and Hearing Details;

If your organisation/sport would like to add specific charge offences that do not currently appear on the list, please email our support team and we can add these for your association/sport.

6. Continue to complete the Tribunal Record by adding Tribunal Outcome Details, any Appeal Details (which can be added at a later date).

7. Finally click on the "Update Tribunal Record" button to complete the process

| Add New Tribunal Record                                                                                                   |                                                                                                    |  |
|----------------------------------------------------------------------------------------------------|----------------------------------------------------------------------------------------------------|--|
| To modify, change the details in the boxes below. When you h<br><b>Note:</b> All boxes marked with a * must be filled in. | ave finished, press the <b>Update Tribunal Record</b> button.                                        |  |
| Competition Details                                                                                                    |                                                                                                    |  |
| Team/Competition of Member                                                                                                | •                                                                                                    |  |
| OR select a current Competition                                                                                           | 2022 test comp 🔹                                                                                     |  |
| Grade*                                                                                                    | Age 15 🔹                                                                                             |  |
| Incident Details                                                                                                    |                                                                                                    |  |
| Charge/Offence*                                                                                                    | Y5. Fails to respect required distance when play restarted with corner kick, free kick or throw-in 💌 |  |
| Charge/Offence 2                                                                                                    | •                                                                                                    |  |
| Charge/Offence 3                                                                                                    |                                                                                                    |  |
| Charge Date*                                                                                                    |                                                                                                    |  |

8. The Members Tribunal History will then display the Tribunal Record

| 100 | Tribunal<br>ID | Association                     | Competition       | Club | Age<br>Group | Offence                                                                                                | Offence<br>2 | Offence<br>3 | Date<br>Charged | Outcome | Penalty  | Penalty Exp.<br>Date | Suspended<br>Penalty |  |
|-----|----------------|---------------------------------|-------------------|------|--------------|----------------------------------------------------------------------------------------------------|--------------|--------------|-----------------|---------|----------|----------------------|----------------------|--|
| d   | 531213         | Courtside External BETA<br>Test | 2022 test<br>comp |      | Age 15       | Y5. Fails to respect required distance when play restarted with corner kick, free kick or throw-<br>in |              |              | 15/11/2022      |         | 12 Match | 31/12/2022           | 0                    |  |